教師或行政單位如何在1CAMPUS網頁版發送訊息操作說明

- 壹、學生或家長需下載 APP(1 Campus NeXt),且登入 APP,才會收到 APP 推播。
- **貳、**操作說明如下:
  - 一、點選【發送訊息】,如圖一。
  - 二、選擇【新增老師簡訊】或【新增學生及家長簡訊】,如圖二。
  - 三、選擇發送對象,並按【+加入收信者】,如圖三/圖四。
  - 四、依圖五說明繕打訊息,並送出即可。

| €1Campus 國立員林高級員工職業學校                                                                                                   | 普理員 🗸 😼 員林員工註冊組                                              | €1Campus │ 国立員材高級農工現業學校                                                   | #昭興・ 🥥 員が集工注册組                                 |
|----------------------------------------------------------------------------------------------------|--------------------------------------------------------------|---------------------------------------------------------------------------|------------------------------------------------|
| ●<br>●<br>登録現意<br>雪娟服務設定<br>○<br>○<br>○<br>○<br>○<br>○<br>○<br>○<br>○<br>○<br>○<br>○<br>○                               | 分理設定                                                         | 目開始:<br>APP 12日表が出: (○単69/314) (単1(19/1426) (本氏(2/3)) 米田学生者:2<br>当ば<br>うば | <u>реданал</u><br>Виј€23,698.1<br>Виј€23,698.1 |
|                                                                                                    |                                                              |                                                                           | 副四                                             |
| 容容的 > 単立改革登記<br>理由です ②                                                                                                  | 9280°<br>9280°<br>9 \$2883 () 7893 () 7883<br>8785°<br>8785° | 第9日 2 年三次末美学校<br>編集化でき ④<br>電源電気化のなき・                                     | <u>日は年で</u>                                    |
|                                                                                                    |                                                              |                                                                           |                                                |
| ● 1Campus 國立員林高級                                                                                                    | B農工職業學校                                                      | 管理員 ▼                                                                     | 🥪 員林農工註冊組                                      |
| 登録記入 2 学主及来表報訊<br>選進文件書 ①<br>単位工事 ●<br>1. 競送單位:自行輸入(如註冊組/OO班導師等)。<br>2. 選擇發送對象。<br>3. 輸入訊息內容。<br>4. 可以先測試傳送給自己・確定無誤再送出。 |                                                              |                                                                           |                                                |

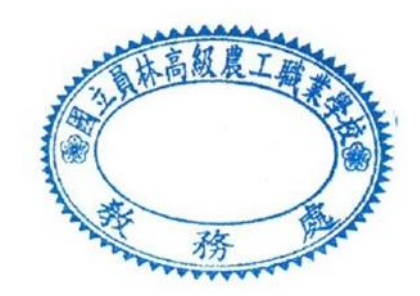